## Fiche Activités Stage Formation continue

| Objectif                  | Traitement du son                                                                                                    |
|---------------------------|----------------------------------------------------------------------------------------------------|
| рипсира                   |                                                                                                    |
| Objectif<br>spécifique    | Effacer une partie d'un fichier son                                                                                                    |
|                           | 1                                                                                                    |
| Déroulement               | Rechercher dans le dossier sons du dossier stage le fichier traitement-<br>son.wav, effacer les « blancs » un au début et un à la fin du fichier<br>C'est la même démarche que pour effacer du texte, sélectionner à la souris<br>et dans le Menu Edition, option Effacer. A noter que l'on peut annuler<br>avec l'option Annuler. |
|                           |                                                                                                    |
| Compétences à             | Sélectionner une partie d'un fichier son                                                                                                    |
| acquérir                  | Utiliser les fonctions du menu Edition                                                                                                    |
| Ressources                |                                                                                                    |
| Matárial                  | Logicial Audacity                                                                                                    |
| nécessaire                | Fichier « traitement son way »                                                                                                    |
|                           |                                                                                                    |
| Prolongements possibles   | Vous pourrez peut-être en faire autant sur votre propre enregistrement que vous aurez réalisé auparavant.                                                                                                    |
|                           |                                                                                                    |
| Applications en<br>classe | Supprimer les blancs correspondant à des problèmes de synchronisation<br>entre le début du parler et le clic sur le bouton enregistrement.                                                                                                    |